## Procedura podpisania wniosku RNP z wykorzystaniem kwalifikowanego podpisu elektronicznego dla Urzędów Skarbowych

W przypadku problemów technicznych związanych z podpisaniem wniosku RNP z wykorzystaniem kwalifikowanego podpisu elektronicznego, wskazuję właściwą kolejność działań, umożliwiającą poprawne złożenie podpisu elektronicznego na wniosku:

- 1) rekomenduję użycie przeglądarek Google Chrome oraz Microsoft Edge;
- 2) formularz RNP <u>po pobraniu ze strony BIP IAS Szczecin</u>, wypełniamy w wersji elektronicznej edytowalnej,
  - formularz domyślnie otwiera się w przeglądarce, z której Państwo aktualnie korzystają;
- 3) wypełniony formularz zapisujemy za pomocą opcji **Drukuj** dostępnej z poziomu przeglądarki (zrzut ekranowy 1 i 2);

| 963 -                                               | 1 / 4                           | 100% + 🖸 🕸                                                                                    |  |
|-----------------------------------------------------|---------------------------------|-----------------------------------------------------------------------------------------------|--|
| RNP-US                                              | WN<br>O NADANIE<br>REJESTRU NA  | OSEK URZĘDU SKARBOWEGO<br>ZMIANĘ / ODEBRANIE UPRAWNIEŃ DO<br>LEŻNOŚCI PUBLICZNOPRAWNYCH (RNP) |  |
| PRZED WYPELNIENIEM<br>A. CEL SKLADANEGO WN          | I NALEŻY ZAPOZNAĆ SIE<br>IOSKU" | Z TREŚCIĄ OBJAŚNIEŃ W CZĘŚCI "N" FORMULARZA!                                                  |  |
| 1. Nadatie upravriet                                | oraș.                           | 2. Zaméniejce konta dostępu do RNP                                                            |  |
| 3. Copiciowe odebranie uprawnień                    |                                 | 4. Aktueldargis danych dot, konta RNP                                                         |  |
| FI & Orbital service knows 2642 (her service basis) |                                 | Cl. 6 Resultancia basis                                                                       |  |

Zrzut ekranowy 1. Zdjęcie poglądowe wykonane w przeglądarce Google Chrome

|                                 |                                                                                                    | - 0           | × |
|---------------------------------|----------------------------------------------------------------------------------------------------|---------------|---|
| i8621+1ea5-4bf6-ab              | bdd-de43310917ba8igroupid+3554900                                                                                       | 19 C 12 G 20  | b |
|                                 | - + E3 1 1 24 9 1 (B                                                                                                    | 0 8 8 2       | 8 |
|                                 |                                                                                                    | Drukuj (CH+P) |   |
| RNP-US                          | WNIOSEK URZĘDU SKARBOWEGO<br>O NADANIE / ZMIANĘ / ODEBRANIE UPRAWNIEŃ DO<br>REJESTRU NALEŻNOŚCI PUBLICZNOPRAWNYCH (RNP) |               |   |
| WYPELNIENIEM N                  | ALEŻY ZAPOZNAĆ SIĘ Z TREŚCIĄ OBJAŚNIEŃ W GZĘŚCI "N" FORMULARZA!                                                         |               |   |
| ADANEGO WNIO                    | SKU"                                                                                                    |               |   |
| Aductory Resetted full Resetted | 9                                                                                                    |               |   |
| adanie uprawnieň                | 2 Zamiknięcie konta dostępu do RNP                                                                                      |               |   |
| zęściowe odebranie up           | rawnień 🛛 4. Aktualizacja danych dot, konta RNP                                                                         |               |   |

Zrzut ekranowy 2. Zdjęcie poglądowe wykonane w przeglądarce Microsoft Edge

4) w oknie umożliwiającym wybór urządzenia docelowego (domyślnie drukarki) wybieramy opcję **Zapisz jako PDF** (zrzut ekranowy 3 i 4);

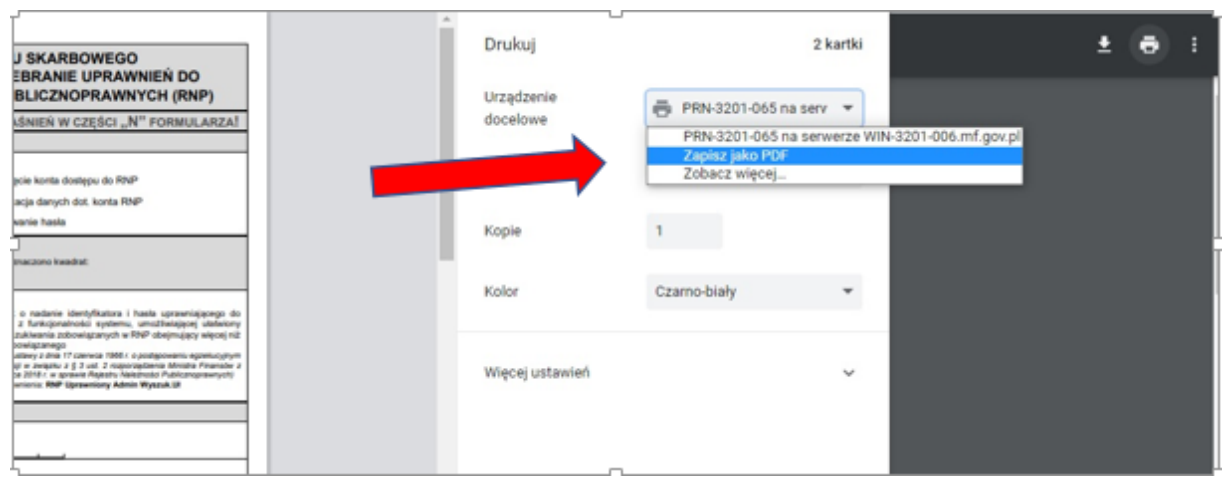

Zrzut ekranowy 3. Zdjęcie poglądowe wykonane w przeglądarce Google Chrome

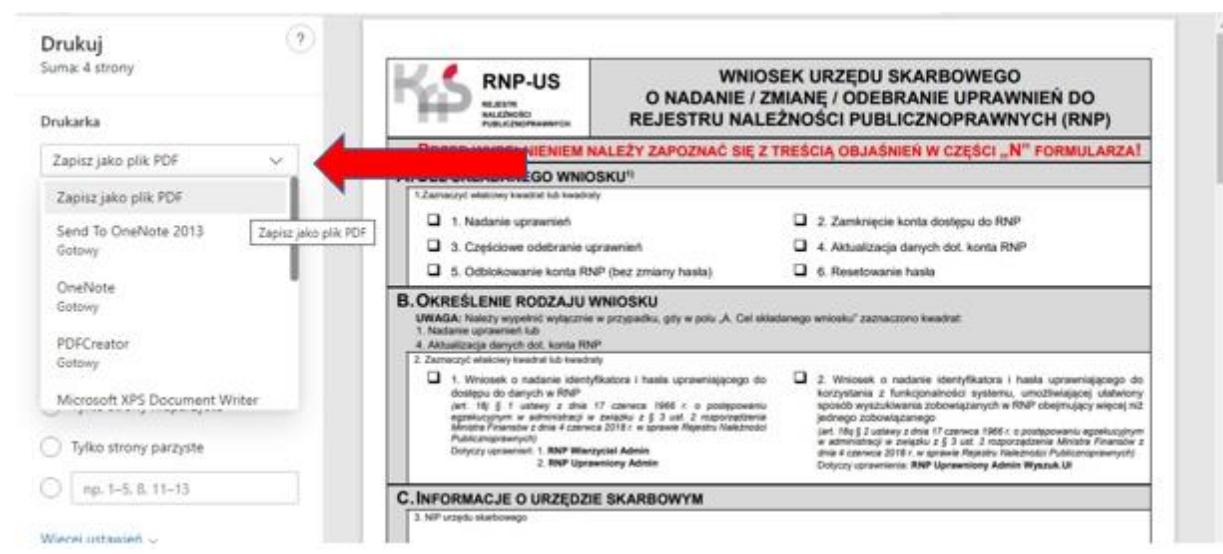

Zrzut ekranowy 4. Zdjęcie poglądowe wykonane w przeglądarce Microsoft Edge

5) automatycznie otworzy się okno systemu operacyjnego, w którym wskazujemy miejsce zapisu formularza w dowolnie wybranym folderze (zrzut ekranowy 5);

| 🧿 Zapisywanie jako                               |                                                                                                    |                                     |            |        |         | ×                        |  |  |
|--------------------------------------------------|----------------------------------------------------------------------------------------------------|-------------------------------------|------------|--------|---------|--------------------------|--|--|
| ← → ~ ↑ 💻 ›                                      | Ten komputer >                                                                                     |                                     |            |        | √ 5 √   | Przeszukaj: Ten komputer |  |  |
| Organizuj 👻                                      |                                                                                                    |                                     |            |        |         | . · · ()                 |  |  |
| > 📌 Szybki dostęp                                | V Foldery (7)                                                                                      |                                     |            |        |         |                          |  |  |
| > 🛄 Ten komputer                                 | Dokumenty                                                                                          | Muzyka                              | Obiekty 3D | Obrazy | Pobrane |                          |  |  |
| > 🥩 Sieć                                         | Pulpit                                                                                             | Wideo                               |            |        |         |                          |  |  |
|                                                  | <ul> <li>V Urządzenia i dyski (2)</li> <li>Nowy (D:)</li> <li>7,42 GB wolnych z 12,8 GB</li> </ul> | Stacja dysków DVD RW (E:)           |            |        |         |                          |  |  |
|                                                  | V Lokalizacje sieciowe (2)<br>Zefir2 (N:)<br>49,9 GB wolnych z 50,0 GB                             | Dysk sieciowy (U:)                  |            |        |         |                          |  |  |
|                                                  |                                                                                                    |                                     |            |        |         |                          |  |  |
|                                                  |                                                                                                    |                                     |            |        |         |                          |  |  |
|                                                  |                                                                                                    |                                     |            |        |         |                          |  |  |
|                                                  |                                                                                                    |                                     |            |        |         |                          |  |  |
| Nazwa pliku: Mi                                  | crosoft Word - RNP-US_wniosek_o_nadanie_mody                                                       | fikacje_upraw_dla_US_wer.3.docx.pdf |            |        |         | ~                        |  |  |
| Zapisz jako typ: [Adobe Acrobat Document (* pdf) |                                                                                                    |                                     |            |        |         |                          |  |  |
| ∧ Ukryi foldery                                  |                                                                                                    |                                     |            |        | 2       | Japisz Anuluj            |  |  |

Zrzut ekranowy 5. Zdjęcie poglądowe wykonane w systemie operacyjnym Microsoft Windows

- 6) po zapisaniu formularza RNP w zasobach komputera lub dysku sieciowego, otrzymuje on postać pliku nieedytowalnego (plik w formacie pdf);
- 7) zapisany w ten sposób plik podpisujemy kwalifikowanym podpisem elektronicznym.

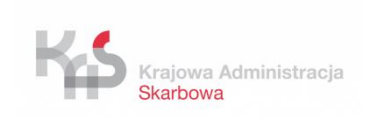

Referat Rejestru Należności Publicznoprawnych oraz Nadzoru nad Centrum Organu Wierzyciela Izba Administracji Skarbowej w Szczecinie